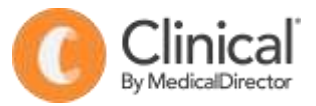

## **Summary Sheet**

## Adding an allergy or adverse reaction

Allergy information can be entered on the patient record in the upper left corner of the window. This information is displayed in red. If the patient has no allergies or adverse reactions, tick 'No Known Allergies/Adverse Reactions' to indicate the patient has been asked about allergies.

## Adding an Allergy or Adverse Reaction:

- 1. Open a patient record (F2).
- 2. Double-click on the Allergy panel in the patient demographic area at the top of the

| Ms Maureen Andrews (71yrs 5mths)   V   DOB: 01/01/1948   Gender: Female     1 Happy Street. Happy Valley. Qld 4825   Ph: 0424 0424 333 (mobile)     Allergies & Adverse Reactions:   ACE INHIBITORS, ASPIRIN | + -                                  | R. 🤸 🗭 🖻 🕴 🤾 🌩               | 🎚 🕫 🍂 🖱 🌾 🕻 🚦  | 🗗 🖗 🞯 🖉                    |
|----------------------------------------------------------------------------------------------------|--------------------------------------|------------------------------|----------------|----------------------------|
| 1 Happy Street. Happy Valley. Qld 4825 Ph: 0424 0424 333 (mobile)   Allergies & Adverse Reactions: ACE INHIBITORS, ASPIRIN                                                                                   | Ms Mauree                            | en Andrews (71yrs 5mths)     | UOB: 01/01/194 | 8 Gender: Female           |
| Allergies & ACE INHIBITORS, ASPIRIN<br>Adverse<br>Reactions:                                                                                                    | 1 Happy St                           | reet. Happy Valley. Qld 4825 |                | Ph: 0424 0424 333 (mobile) |
|                                                                                                    | Allergies &<br>Adverse<br>Reactions: | ACE INHIBITORS, ASPIRIN      |                | ~ ~                        |

screen to go directly to the allergies and adverse reactions section.

| em                      | Reaction             | Severty                 | Type                        |
|-------------------------|----------------------|-------------------------|-----------------------------|
| CE INHIBITORS<br>SPIRIN | Cough<br>Anaphylaxis | Mid<br>Life-Threatening | Adverse Reaction<br>Allergy |
|                         |                      |                         |                             |
|                         |                      |                         |                             |

- 3. Either tick the box if 'No Known Allergies/Adverse Reactions' or select the Add button.
- 4. Select a Search option: By Drug, By Class or Other (for non-medications).
- Enter the first few characters of the item into the Search field. As you type in a drug name or class, a list of names is displayed matching the search. Double click a name from the list to select it.
- 6. Enter the **Nature of Reaction** using free text (eg. cough, rash, nausea etc).
- 7. Select a **Reaction Type** (Allergy or Adverse Reaction).
- 8. Select the **Severity** of the reaction from the dropdown list and click OK to save.

Add Allergy / Adverse Reaction Search By Drug ADRENERGIC BLOCKERS U DHE ADD B By Class ALUMINUM HYDROXDE AGENT AMNOGLYCOSDES ANGIOTENSIN I ANTAGONISTS Other ANTACIOS ANTHRACYCLINES Nature of Reaction: Cough Allergy @ Advene Reacts Reaction Type OK Carcel Aderately Severe Severe Ufe-Threatening

**Note:** You must use 'By Class' method or 'By Drug' method when searching and choose a name from the dropdown list (coding) to generate automatic alerts when a medication is prescribed. If you add a medication name via the 'Other' method, **no** automatic alerts will be triggered.

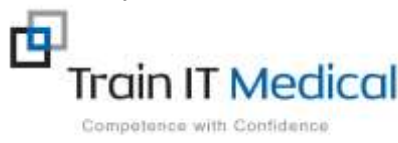

Summary sheets are designed to supplement Train IT Medical training. Contact us today: enquiries@trainitmedical.com.au www.trainitmedical.com.au